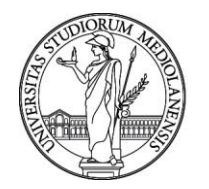

**UNIVERSITÀ DEGLI STUDI DI MILANO** Ufficio Accordi e Relazioni Internazionali – Sezione Mobilità

# LINEE GUIDA PER LA PRESENTAZIONE DELLA DOMANDA ERASMUS+ STUDIO 2018/2019

Caro/a Studente/essa,

Abbiamo creato queste linee guida per aiutarti, passo dopo passo, a compilare la domanda di partecipazione al bando Erasmus+. Ti raccomandiamo di consultare questa guida per intero prima di iniziare a compilare la domanda, così da preparare in anticipo tutti i documenti necessari nel formato richiesto.

Buona lettura!

Ufficio Accordi e Relazioni Internazionali

Apertura della domanda di partecipazione online: 29/01/2018 Chiusura della domanda di partecipazione online: 28/02/2018, ore 12:00

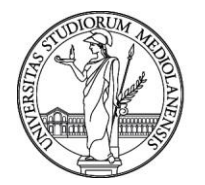

Ufficio Accordi e Relazioni Internazionali – Sezione Mobilità

1) Puoi presentare domanda di partecipazione al bando Erasmus+ accedendo dalla pagina d'Ateneo: <u>http://www.unimi.it/studenti/erasmus/79252.htm</u>

| <u>Homepage &gt; Studenti &gt; St</u>              | udiare all'estero > Erasmus+ > Come partecipare |
|----------------------------------------------------|-------------------------------------------------|
| Come partecipare                                   |                                                 |
| <ul> <li>Incontri informativi sul proc</li> </ul>  | gramma                                          |
| • Domanda di partecipazione                        |                                                 |
| <ul> <li><u>Selezioni e graduatorie</u></li> </ul> |                                                 |
| <ul> <li>Contributo Erasmus</li> </ul>             |                                                 |

2) Inserisci le tue credenziali d'Ateneo per effettuare l'autenticazione

| Erasmus | rasmus                           |                           |  |  |
|---------|----------------------------------|---------------------------|--|--|
| Outgoi  | Outgoing                         |                           |  |  |
|         | UNIVERSITÀ DEGLI STUDI DI MILANO | Anno Accademico 2017/2018 |  |  |

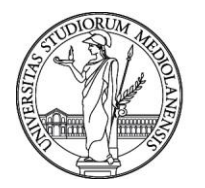

Ufficio Accordi e Relazioni Internazionali – Sezione Mobilità

3) Seleziona poi "Domanda di partecipazione"

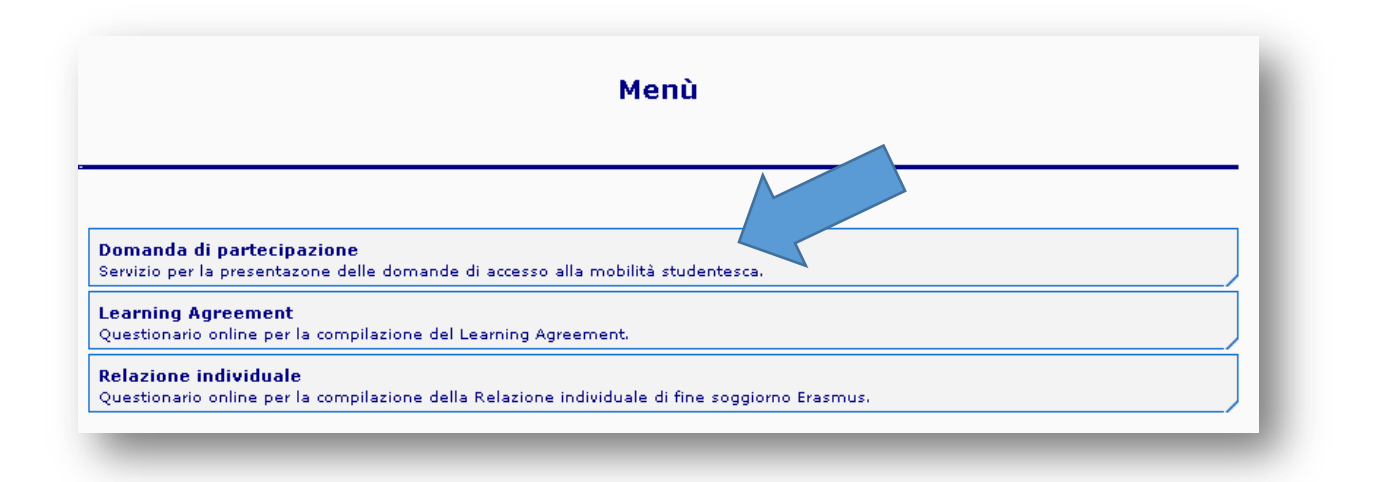

4) Dichiara se e di quante mensilità Erasmus hai già beneficiato. Ti ricordiamo che l'Erasmus non può eccedere i 12 mesi complessivi per ciclo di studio (24 per i corsi a ciclo unico).

| Dichiarazione mobilità per studio                                                                                                    |  |
|----------------------------------------------------------------------------------------------------|--|
|                                                                                                    |  |
|                                                                                                    |  |
| ichiaro di aver svolto un periodo di mobilità per studio nell'ambito del programma LLP<br>rasmus/Erasmus + durante il corso di laurea magistrale                |  |
| © SI ◯ NO                                                                                                    |  |
| Numero di Mesi: 6                                                                                                    |  |
| Conferma                                                                                                    |  |
| e dichiarazioni non rispondenti al vero saranno perseguite ai sensi del Codice Penale e delle Leggi<br>peciali in materia, ai sensi dell' art. 76 T.U. 445/2000 |  |
|                                                                                                    |  |

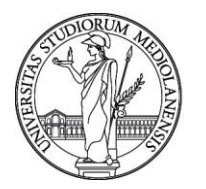

Ufficio Accordi e Relazioni Internazionali – Sezione Mobilità

5) Dichiara se hai già effettuato una o più mobilità con l'Erasmus Placement/Traineeship durante la laurea triennale/magistrale. Ti ricordiamo che le mensilità per tirocinio si sommano a quelle per studio.

| chiaro di aver svolto un<br>asmus/Erasmus + duran | eriodo di mobilità per placement nell'ambito del programma L<br>se il corso di laurea magistrale | LP          |
|---------------------------------------------------|--------------------------------------------------------------------------------------------------|-------------|
|                                                   |                                                                                                  |             |
|                                                   |                                                                                                  |             |
|                                                   | Conferma                                                                                         |             |
| dichiarazioni non risnor                          | denti al vero saranno nerseguite ai sensi del Codice Penale e d                                  | lelle Lenni |

6) La presente schermata ti informa della data e orario di scadenza del bando 2018/2019.

|              | AVVISO                                                                                                    |  |
|--------------|----------------------------------------------------------------------------------------------------|--|
|              |                                                                                                    |  |
| -            |                                                                                                    |  |
|              |                                                                                                    |  |
| La d<br>sola | omanda di parte <u>cinazione al Programma Frasmus+ 2018/2019 do</u> vrà essere presentata<br>mente ON LINE <mark>entro le ore 12.00 del giorno 28 febbraio 2018).</mark> |  |
| Per          | informazioni in merito è necessario consultare il bando Erasmus disponibile alla pagina:                                                                                 |  |
| www          | unimi.it > Studenti > Studiare all'estero > Erasmus+ > Bando Erasmus+                                                                                                    |  |
|              | Avanti                                                                                                    |  |
|              |                                                                                                    |  |

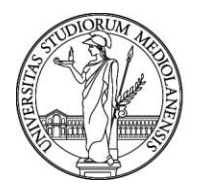

Ufficio Accordi e Relazioni Internazionali – Sezione Mobilità

7) In questa schermata visualizzarai automaticamente tutti gli esami da te sostenuti e caricati in carriera. Se hai sostenuto degli esami che però non sono ancora stati caricati in carriera, hai la possibilità di autodichiarare tali esami e i relativi crediti e voti conseguiti. Le autodichiarazioni saranno opportunamente verificate dagli uffici competenti.

| Se nell' elenco presentato mancano degli esami che hai sostenuto premi "Autodichiara", altrimenti premi "Prosegui".                                                                                |                                                                |                   |           |  |
|----------------------------------------------------------------------------------------------------|----------------------------------------------------------------|-------------------|-----------|--|
| Si precisa che gli studenti iscritti ai corsi di laurea specialistica/magistrale di durata biennale possono autodichiarare esclusivamente gli esami relativi al loro <u>attual</u> corso di studi. |                                                                |                   |           |  |
| Codice Esame                                                                                                    | Descrizione                                                    | Data Sostenimento | Voto      |  |
| C-086-                                                                                                    | TEORIE DEL LINGUAGGIO E DELLA MENTE                            | 15/12/2014        | 27        |  |
| K0303-                                                                                                    | STATISTICA                                                     | 07/11/2013        | 24        |  |
| (030C-                                                                                                    | NEUROLOGIA DEI PROCESSI COGNITIVI                              | 12/12/2011        | 21        |  |
| K030E-                                                                                                    | IL RISK MANAGEMENT IN MEDICINA                                 | 08/09/2011        | 25        |  |
| K0306A                                                                                                    | MODULO 1 DI PSICOLOGIA DELLA NEGOZIAZIONE                      | 11/07/2011        | 25        |  |
| K0305-                                                                                                    | ETICA CLINICA                                                  | 05/04/2011        | 25        |  |
| K0305-                                                                                                    | PSICOLOGIA DELLE DECISIONI                                     | 30/03/2011        | 25        |  |
| K0302-                                                                                                    | INFORMATICA                                                    | 19/11/2010        | 27        |  |
| C-08A-                                                                                                    | TEORIE DELL'ARGOMENTAZIONE                                     | 13/07/2010        | 26        |  |
| K03U01                                                                                                    | LABORATORIO: "SVILUPPARE POTERE PERSONALE: METODI E STRUMENTI" | 07/07/2010        | APPROVATO |  |
| K0309-                                                                                                    | PSICOLOGIA SOCIALE                                             | 15/04/2010        | 26        |  |
| K030F-                                                                                                    | BASI ANATOMO-FISIOLOGICHE DEI PROCESSI COGNITIVI               | 21/01/2010        | 19        |  |
| K0301-                                                                                                    | PSICOLOGIA COGNITIVA PROGREDITO                                | 17/12/2009        | 28        |  |
| _                                                                                                    | Autodichiara Prosegui                                          |                   |           |  |
|                                                                                                    | Esami sostenuti ma non ancora reg                              | istrati su Sifa.  |           |  |
| _                                                                                                    | esame2                                                         | digitare il testo |           |  |
| Esame                                                                                                    |                                                                |                   |           |  |
| Esame<br>Voto                                                                                                    | 30 🗸                                                           |                   |           |  |

8) Nella schermata successiva troverai le informazioni aggiornate riguardanti gli incontri informativi per il tuo corso di studio e i dettagli dei colloqui di selezione (giorno, ora, luogo)

| Avviso                                                                                                    |                                                                                                    |
|----------------------------------------------------------------------------------------------------|----------------------------------------------------------------------------------------------------|
|                                                                                                    |                                                                                                    |
|                                                                                                    |                                                                                                    |
|                                                                                                    |                                                                                                    |
| e attività ERASMUS sa<br>ebbraio 2017, ore 9.0<br>Francesco Sforza 35 -                                                       | aranno illustrate nel corso di un incontro informativo che avrà luogo il giorno 8<br>O presso l'Aula Grande, Padiglione Granelli, piano terra, Ospedale Policlinico, Via<br>Milano.                                                                                                    |
| Le attività ERASMUS sa<br>febbraio 2017, ore 9.0<br>Francesco Sforza 35 -<br>Il colloquio avrà luogo<br>piano terra, Ospedale | aranno illustrate nel corso di un incontro informativo che avrà luogo il giorno 8<br>O presso l'Aula Grande, Padiglione Granelli, piano terra, Ospedale Policlinico, ¥ia<br>Milano.<br>o il giorno 14 marzo 2017, ore 9.00 presso l'Aula Grande, Padiglione Granelli,<br>Policlinico - Milano. |

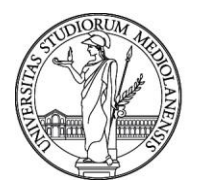

Ufficio Accordi e Relazioni Internazionali – Sezione Mobilità

9) In questa pagina devi inserire le univeristà per le quali desideri fare domanda. Puoi indicare fino a tre destinazioni, e a ciascuna devi assegnare un livello di priorità diverso. Puoi trovare informazioni utili sulle le sedi selezionando "Dettagli". Devi inoltre indicare il semestre in cui desideri svolgere la mobilità (primo, secondo, intero anno accademico). Ti viene inoltre data la possibilità di dare il tuo consenso a partire per mete verso le quali non hai espresso una preferenza, qualora le altre non fossero disponibili.

 10) Seleziona qui le lingue che conosci. Ne puoi indicare fino a un massimo di tre.
 ATTENZIONE: Si precisa che i livelli di lingua indicati corrispondono a: Discreto: A2
 Buone: B1 B2

Buono: B1-B2 Ottimo: C1-C2

| z. | Lingua       | Parlato    | Scritto    | Letto      |
|----|--------------|------------|------------|------------|
| 1  | Altra lingua | ×          |            | ×          |
| 1  | Bulgaro      | ×          |            | •          |
|    | Ceco         | ×          |            | •          |
| -  | Danese       | ×          |            | •          |
| -  | Finlandese   | •          |            | •          |
| 7  | Francese     | BUONO 💌    | BUONO      |            |
|    | Greco        | •          |            | •          |
| •  | Inglese      |            | OTTIMO     |            |
|    | Irlandese    | ×          |            | •          |
|    | Islandese    | T          |            | •          |
| -  | Norvegese    | ×          |            | ×          |
|    | Olandese     | T          |            | •          |
| -  | Polacco      | ×          |            | •          |
| -  | Portoghese   | DISCRETO V | DISCRETO - | DISCRETO - |
| -  | Rumeno       | T          |            | •          |
| -  | Russo        | ×          |            | •          |
| -  | Sloveno      | T          |            | •          |
| -  | Spagnolo     | ×          |            | ▼ I        |
| -  | Svedese      | ×          |            | T          |
|    | Tedesco      | T          |            | •          |
|    | Turco        | ×          |            | ×          |
| 1  | Ungherese    |            |            |            |

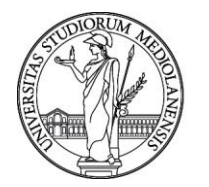

Ufficio Accordi e Relazioni Internazionali – Sezione Mobilità

11) Allega poi un documento di identità in corso di validità, in formato JPEG, BMP, o PNG – di dimensione massima 2MB.

| Upload del Documento d' Identità                          |                                        |                                                                                                    |
|-----------------------------------------------------------|----------------------------------------|----------------------------------------------------------------------------------------------------|
|                                                           |                                        |                                                                                                    |
|                                                           |                                        |                                                                                                    |
|                                                           |                                        |                                                                                                    |
| ote                                                       |                                        |                                                                                                    |
| Il caricamento del docum<br>Allegare un file di tino 30   | ento d'identità è o<br>EG BMP o PNG (A | bbligatorio per la registrazione della domanda.<br>Max 2 Mb) contenente tutte le facciate /nagine del |
| documento.<br>Cliccare il tasto "Invio" p                 | er la verifica del fi                  | ile.                                                                                                  |
| <ul> <li>Ripetere i due step prece<br/>errore.</li> </ul> | denti per sovrascr                     | ivere il file precedentemente caricato in caso di                                                     |
| <ul> <li>Cliccare il tasto "Procedi"</li> </ul>           | ° per proseguire.                      |                                                                                                    |
|                                                           |                                        |                                                                                                    |
| umento d'identità:                                        |                                        |                                                                                                    |
|                                                           |                                        |                                                                                                    |
|                                                           |                                        |                                                                                                    |
|                                                           |                                        |                                                                                                    |
|                                                           |                                        |                                                                                                    |
|                                                           |                                        |                                                                                                    |
|                                                           |                                        |                                                                                                    |
| D                                                         |                                        | Teste                                                                                                 |
| Blowse                                                    |                                        | 10010                                                                                                 |
|                                                           |                                        |                                                                                                    |
|                                                           | Procedi                                |                                                                                                    |

12) Successivamente, allega il tuo CV ed *eventuali* certificazioni comprovanti un'esperienza internazionale (se ne sei in possesso), in un unico file in formato PDF – di dimensione massima 5MB.

Puoi trovare il template del curriculum vitae qui.

| Note                                                                             |                                                                                                    |
|----------------------------------------------------------------------------------|----------------------------------------------------------------------------------------------------|
| <ul> <li>Siraccon</li> <li>Il carican</li> <li>Allegare</li> </ul>               | iento del Curriculum Vitae è obbligatorio per la registrazione della domanda.                                                                                                    |
| <ul> <li>Cliccare i</li> <li>Ripetere<br/>errore.</li> <li>Cliccare i</li> </ul> | in nie u upp Por (Max 3 Mb).<br>I tasto "Invio" per la verifica del file.<br>I due step precedenti per sovrascrivere il file precedentemente caricato in caso di<br>I tasto "Procedi" per proseguire.       |
| <ul> <li>Cliccare i</li> <li>Ripetere<br/>errore.</li> <li>Cliccare i</li> </ul> | in nie ur upp Port (Max 5 Mb).<br>I tasto "Invio" per la verifica del file.<br>i due step precedenti per sovrascrivere il file precedentemente caricato in caso di<br>I tasto "Procedi" per proseguire.     |
| Cliccare i     Ripetere     errore.     Cliccare i                               | in file u upp PDF (Max S MD).<br>I tasto "Invio" per la verifica del file.<br>i due step precedenti per sovrascrivere il file precedentemente caricato in caso di<br>I tasto "Procedi" per proseguire.<br>: |

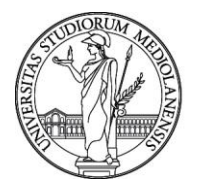

Ufficio Accordi e Relazioni Internazionali – Sezione Mobilità

13) Presta molta attenzione a questo passaggio. Ti viene richiesto di caricare il programma di formazione (modulo 1) e la/le certificazione/i linguistica/che attestante/i almeno un livello A2 della lingua di lavoro dell'università ospitante. Se non hai una certificazione linguistica ufficiale tra quelle riconosciute dall'Ateneo ottenuta da non più di tre anni, né l'attestazione di livello già rilasciata dallo SLAM, puoi autocertificare la conoscenza linguistica (modulo 2).

**ATTENZIONE: Allega un unico documento in formato PDF di dimensione massima 10MB.** Questo passaggio è **obbligatorio**. Si rimanda ai punti 3 e 4 del bando per maggiori informazioni sui requisiti linguistici e sul programma di formazione.

| N    | ote                                                                                                    |
|------|----------------------------------------------------------------------------------------------------|
|      | <ul> <li>Si raccomanda di inserire in un unico file PDF (max 10 Mb totali) la documentazione sopra elencata</li> <li>Il mancato caricamento della documentazione obbligatoria prevista dal bando (Carta di identita', Programma di formazione, Curriculum vitae, Certificazione competenze linguistiche) comportera' l'esclusione dalla selezione.</li> <li>Si ricorda che per poter presentare la candidatura e' necessario possedere la conoscenza almeno di livello A2 di una delle lingue di lavoro utilizzate nell'universita' o nelle universita' prescette; tale conoscenza va dutcertificato, come previsto nel bando.</li> <li>Cliccare il tasto "Invio" per la verifica del file.</li> <li>Cliccare il corrispettivo tasto "Elimina" dall'elenco per eliminare un file precedentemente caricato.</li> <li>Terminato il caricamento di tutta la documentazione cliccare il tasto "Procedi" per proseguire.</li> </ul> |
| Altı | a documentazione:                                                                                                    |
|      | Browse                                                                                                    |

14) Questo avviso ti fornisce utili informazioni sui colloqui di selezione e su altre procedure.

|                                       | Avviso                                                                                                    |
|---------------------------------------|----------------------------------------------------------------------------------------------------|
|                                       |                                                                                                    |
|                                       |                                                                                                    |
|                                       |                                                                                                    |
|                                       |                                                                                                    |
| 1. Tutte le inf<br><u>www.unimi</u> . | ormazioni inerenti alle procedure di selezione saranno rese note alla pagina:<br>it > Studenti > Studiare all'estero > Erasmus+ |
| 2. Le date de<br>sito d'Ateneo        | ei colloqui di selezione saranno comunicate <u>esclusivamente mediante pubblicazione sul</u>                                    |
| 3. Eventuali o                        | comunicazioni ufficiali potranno essere inviate all'indirizzo di posta elettronica d'Ateneo.                                    |
|                                       | Conferma                                                                                                    |
|                                       |                                                                                                    |

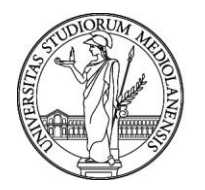

Ufficio Accordi e Relazioni Internazionali – Sezione Mobilità

15) Fornisci infine l'autorizzazione al trattamento dei dati personali

|                                                                                                    | Autorizzazione trattamento dati                                                                                                    |
|----------------------------------------------------------------------------------------------------|----------------------------------------------------------------------------------------------------|
|                                                                                                    |                                                                                                    |
|                                                                                                    |                                                                                                    |
| Ai sensi del D.Lgs. n.<br>riservato delle inforn<br>relative al concorso (<br>delle disposizioni vig | 196/2003 si informa che l'Universita' si impegna a rispettare il carattere<br>nazioni fornite dal candidato: tutti i dati saranno trattati solo per le finalita'<br>ed alla eventuale stipula e gestione del rapporto con l'Universita', nel rispetto<br>enti. |
| (l candidato, qualora                                                                                | venga selezionato per effettuare un soggiorno Erasmus,                                                                                                    |
|                                                                                                    | 🖸 AUTORIZZA 🗢 NON AUTORIZZA                                                                                                    |
| 'Universita' a comun<br>all'Universita' degli S                                                      | icare i propri dati personali (contatti e-mail e telefonici) agli studenti iscritti<br>tudi di Milano che ne facciano richiesta.                                                                                                    |
|                                                                                                    | Conferma                                                                                                    |
| <b>--</b>                                                                                            | Conferma                                                                                                    |

16) Solo agli studenti di laurea magistrale provenienti da una laurea triennale conseguita presso altro Ateneo verrà richiesto di dichiarare anche la media ponderata degli esami del ciclo di studi precedente.

| EDIA PONDERATA DEGLI                                                              | I ESAMI DEL CORSO DI LAUREA TRIE                                                                               | NNALE |
|-----------------------------------------------------------------------------------|----------------------------------------------------------------------------------------------------|-------|
|                                                                                   |                                                                                                    |       |
|                                                                                   |                                                                                                    |       |
|                                                                                   |                                                                                                    |       |
| Inserire la media ponderata degli esar<br>le dichiarazioni non rispondenti al ver | mi sostenuti durante il corso di laurea triennale.<br>ro saranno nercenuite ai sensi del Codice Penale e delle |       |
| Leggi Speciali in materia, ai sensi dell'                                         | art. 76 T.U. 445/2000.                                                                                         |       |
| Indicare la media ponderata di laurea:                                            | :                                                                                                    | 28.51 |
|                                                                                   | Avanti                                                                                                    |       |
|                                                                                   |                                                                                                    |       |
|                                                                                   |                                                                                                    |       |

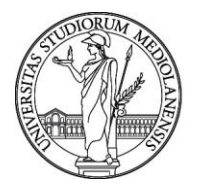

Ufficio Accordi e Relazioni Internazionali – Sezione Mobilità

17) La schermata finale ti fornisce un riepilogo dei dati inseriti. Controlla se tutte le informazioni sono corrette. Puoi tornare indietro e modificare qualsiasi parte della domanda, finchè non selezionerai "Registra". Una volta registrata la domanda, non sarà più possibile modificarla.

| Riepilogo dei dati inseriti                                   |                   |                             |                       |                |     |         |  |  |  |  |  |
|---------------------------------------------------------------|-------------------|-----------------------------|-----------------------|----------------|-----|---------|--|--|--|--|--|
|                                                               |                   |                             |                       |                |     |         |  |  |  |  |  |
| Cognome e Nome                                                |                   | A                           |                       |                |     |         |  |  |  |  |  |
| Matricola                                                     |                   |                             |                       |                |     |         |  |  |  |  |  |
| Corso di studio                                               | SCIENZE COGNIT    | IVE E PROC. DEC.            |                       |                |     |         |  |  |  |  |  |
| Anno di corso<br>Università selezionate                       | Universitat Osna  | hruck (Ospahruck)           |                       |                |     |         |  |  |  |  |  |
| Universita selezionate                                        | University Colleg | as Dublic (Dublice)         |                       |                |     |         |  |  |  |  |  |
|                                                               | Universiteit Maa  | stricht (Maastricht )       |                       |                |     |         |  |  |  |  |  |
|                                                               |                   |                             |                       |                |     |         |  |  |  |  |  |
| Lingue selezionate                                            | Portoghese        |                             |                       |                |     |         |  |  |  |  |  |
|                                                               | Francese          |                             |                       |                |     |         |  |  |  |  |  |
|                                                               | Inglese           |                             |                       |                |     |         |  |  |  |  |  |
| Autorizzazione trattamento dati perso                         | nali:  SI         |                             |                       |                |     |         |  |  |  |  |  |
| Media di laurea ponderata:                                    | 28.51             |                             |                       |                |     |         |  |  |  |  |  |
| Documento d'identità:                                         | H:\SOCRATES\SO    | OCRATES_OUT\parkelenchi\LAM | ZILLO\Chrysanthemu    | m.jpg          |     |         |  |  |  |  |  |
| Curriculum vitae:                                             | H:\SOCRATES\SO    | OCRATES_OUT\parkelenchi\LAM | VZILLO\Coordinate bai | ncarie Unimi.g | pdf |         |  |  |  |  |  |
| Altra documentazione:                                         | H:\SOCRATES\SO    | OCRATES_OUT\parkelenchi\LAN | VZILLO\Coordinate bar | ncarie Unimi.g | pdf |         |  |  |  |  |  |
|                                                               |                   |                             |                       |                |     |         |  |  |  |  |  |
| Se i dati inseriti sono corretti premi il bottone "Registra". |                   |                             |                       |                |     |         |  |  |  |  |  |
| Logout                                                        | Cambia Matricola  | Registra                    | [                     | Indietro       |     | Servizi |  |  |  |  |  |
| La tua domanda e` stata registrata correttamente.             |                   |                             |                       |                |     |         |  |  |  |  |  |
| Stampa                                                        |                   |                             |                       |                |     |         |  |  |  |  |  |